株式会社アイ・オー・データ機器

1

## 追加機能(シスログ、UPnP)について

このたびは、弊社製品(WN-B11/BBRH)をお買い上げいただきありがとうございます。 本製品には、以下の機能が追加されています。

# シスログ (SYSLOG)を設定する

 [設定メニュー]の[管理者設定]に[シスログ]が追加されています。
 [シスログ]設定では、"WN-B11/BBRHで発生したイベントの情報(システム・ログ 情報)を転送するパソコン"のプライベートIPアドレスを指定します。
 シスログを受信するためには、シスログサーバーソフトウェアが必要です。
 (インターネット上で、フリーウエアをダウンロードできます。)
 なお、指定するIPアドレスは固定IPアドレスとしてください。(DHCPで割り当てる
 範囲外のIPアドレスとしてください。)

|                      | 管理者設定                                                   |  |
|----------------------|---------------------------------------------------------|--|
| 管理者バスワード設定           |                                                         |  |
| 現在のバスワード             |                                                         |  |
| 新しいバスワード             |                                                         |  |
| 新しいバスワード再入力          |                                                         |  |
|                      | ОК (207)                                                |  |
|                      |                                                         |  |
| 管理者タイムアウト時間          | 600 秒<br>(*0"に設定すると無効になります)                             |  |
| セキュアホスト              | <ul> <li>● 無効</li> <li>○ 有効</li> <li>0.0.0.0</li> </ul> |  |
| DMZホスト               | <ul> <li>● 無効</li> <li>○ 有効 192 168 0</li> </ul>        |  |
| シスログ                 | <ul> <li>● 無効</li> <li>○ 有効 192.168.0.</li> </ul>       |  |
| くログ 有効にした場<br>入力します。 | ーーーーーーーーーーーーーーーーーーーーーーーーーーーーーーーーーーーー                    |  |

## Windows Messenger対応について

WN-B11/BBRHではユニバーサルプラグアンドプレイ(UPnP)機能を使用し、下記に 対応しております。

Windows XPのWindows Messenger(Ver.4.6以上) Windows MeのMSN Messenger(Ver.4.6以上) UPnPを使用するときは、最新のアプリケーションをご利用ください。

Windows XPのWindows Messengerを利用する

UPnP機能を有効にして、Windows Messengerを利用すると、「インスタントメッセージの送信」以外に、「ファイルの送信」「ホワイトボード」「ビデオチャット」 「音声チャット」がお楽しみいただけます。

Windows MeのMSN Messengerを利用する

UPnP機能を有効にして、MSN Messengerを利用すると、「インスタントメッセージ の送信」以外に、「ファイルの送信」「音声チャット」がお楽しみいただけます。

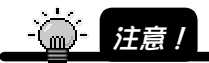

以下のような環境の場合、UPnP機能を使用してもWindows Messenger の一部機能しかご利用できませんのでご注意ください。

・プロバイダから、プライベートIPアドレスを割り当てられてい る場合

・ルータ機能内蔵タイプのADSLモデムに接続して使用する場合

Windows Messenger、MSN Messengerの使用方法については、マイクロソフト株式会社にお問い合わせください。

### UPnPを設定する

WN-B11/BBRHは常にUPnP機能が有効になっていますが、Windows XP/Meで下記設定を する必要があります。

Windows XPの場合

[スタート] [コントロールパネル]をクリックします。

[プログラムの追加と削除]を開き、[Windowsコンポーネントの追加と削除]を 開きます。

[ネットワークサービス]を選び、[詳細]ボタンをクリックします。

[ユニバーサルプラグアンドプレイ]にチェックを入れて[OK]ボタンをクリック します。

| ネットワーク サービス                                                                                                    | × |  |  |
|----------------------------------------------------------------------------------------------------|---|--|--|
| 各チェック ボックスをクリックして、追加また(詳単除するコンボーネントを選んでください。影付きのチェック<br>ボックスは、コンボーネントの一部がインストールされることを表します。コンボーネントに含まれているもの<br>を表示するには、ほ羊細しをクリックしてください。<br>ネットワーク サービス のサブコンボーネント(©): |   |  |  |
| 🗆 🚚 RIP УХ.† 0.0 МВ                                                                                                    | ~ |  |  |
| 🗹 🛃 ユニバーサル プラグ アンド プレイ 0.2 MB                                                                                                    |   |  |  |
| □ □ □ ■ 簡易 TOP/IP サービス 0.0 MB                                                                                                    | ~ |  |  |
| 説明 コンピュータでユニバーサル ブラグ アンド ブレイ デバイスの検出や制御をします。                                                                                                    |   |  |  |
| 必要なディスク領域の合計:         0.0 MB         詳細(D)           空きディスク領域:         7412.4 MB                                                                                     |   |  |  |
| OK (キャンセル                                                                                                    | _ |  |  |

「Windowsコンポーネントウィザード」に戻りますので[次へ]ボタンをクリック します。

ウィザードが完了したら[完了]をクリックします。

これでUPnP機能は有効になります。

#### Windows Meの場合

マイクロソフト株式会社の指示にしたがい、DirectX8.1以降をインストールして ください。

DirectXについてはマイクロソフト株式会社にお問い合わせ下さい。

[スタート]-[設定]-[コントロールパネル]をクリックします。

[アプリケーションの追加と削除]を開き、[Windowsファイル]タブを開きます。 [通信]を選び、[詳細]ボタンをクリックします。

[ユニバーサルプラグアンドプレイ]にチェックを入れて[OK]ボタンをクリック します。

| 通信                                                                                                    | ×                                                |  |  |
|----------------------------------------------------------------------------------------------------|--------------------------------------------------|--|--|
| コンボーネントをインストールするには、コンボーネントのチェッ<br>(だざい。インストールしないコンボーネントのチェック ボックス)<br>きのボックスは、コンボーネントの一部だけがインストールされ<br>コンボーネントの一覧を表示するには、[詳細] をクリックして<br>コンボーネントの一覧を表示するには、[詳細] をクリックして | ク ボックスをオンにして<br>オフにします。影付<br>ることを意味します。<br>ください。 |  |  |
|                                                                                                    | 0.0 MB 🔺                                         |  |  |
| ■ ■ シーマルアリン ホリーン シー                                                                                                    | 0.0 MB                                           |  |  |
| ▼ □ フェバーサル プラグ アンド プレイ                                                                                                    | 0.4 MB                                           |  |  |
| 🗆 🖻 仮想プライベート ネットワーク                                                                                                    | 0.0 MB 🔽                                         |  |  |
| インストール済みコンボーネントのディスク領域:<br>必要なディスク領域:<br>空きディスク領域:<br>1888                                                                                                    | 19.8 MB<br>0.0 MB<br>2050.9 MB                   |  |  |
| ューパー<br>ユーパーサル ブラヴ アンド ブレイを使用すると、Windows と高機能装置と<br>の間で、シームレスな接続や通信が可能になります。                                                                                            |                                                  |  |  |
|                                                                                                    | 詳細( <u>D</u> )                                   |  |  |
| OK                                                                                                    | キャンセル                                            |  |  |

[アプリケーションの追加と削除のプロパティ]に戻りますので[0K]をクリック します。

これでUPnP機能は有効になります。

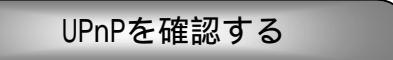

確認方法はWindows XP、Windows Me共通です。(説明はWindows XPの例です。) UPnP機能が有効になると、ネットワーク上のWN-B11/BBRHが検出され以下の 画面が表示されますのでクリックします。

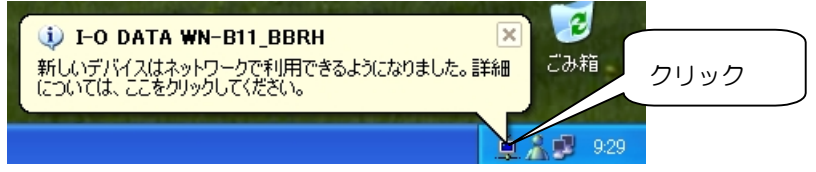

「I-O DATA WN-B11\_BBRH」アイコン上で右クリックし、[プロパティ]クリック

します。

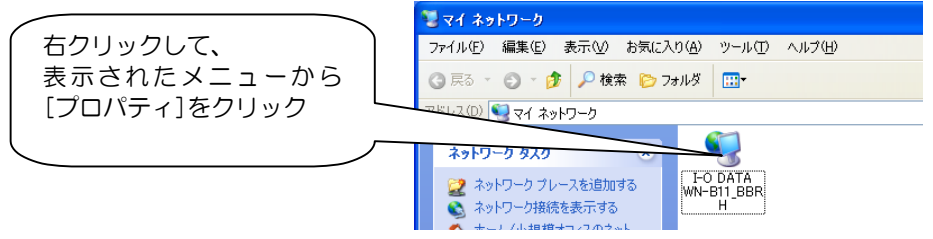

下の画面が表示されていたら、正常にWN-B11/BBRHが認識されています。 正常に認識されていない場合は、【 UPnPを設定する】をご覧の上、 設定をご確認ください。

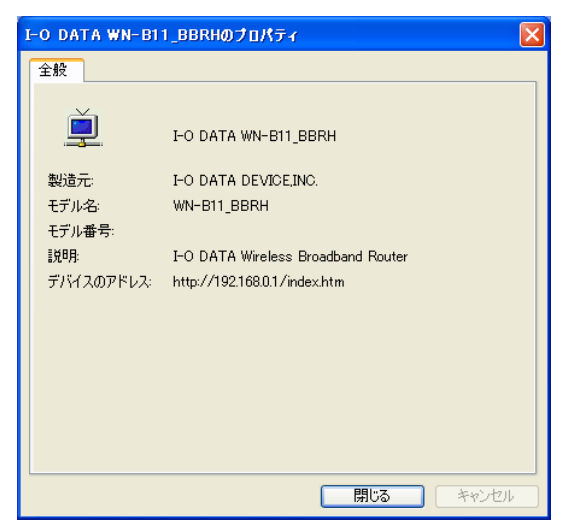